## Swine ID Uploads

Youth must fill out a separate ID for each animal.

- 1. Log into your 4hOnline Account at: <a href="https://v2.4honline.com/#/user/sign-in">https://v2.4honline.com/#/user/sign-in</a>
- 2. Click "View" next to the member's name.

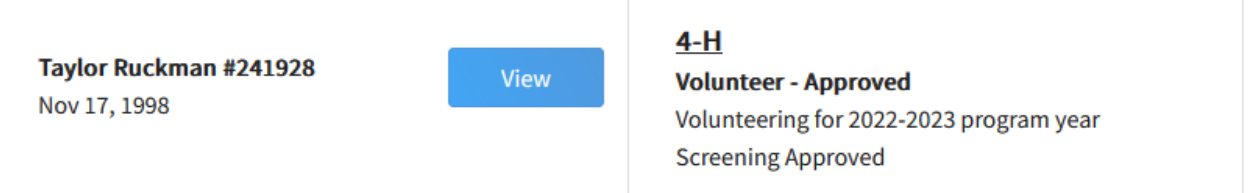

3. On the left -hand side of the page, click "Animals"

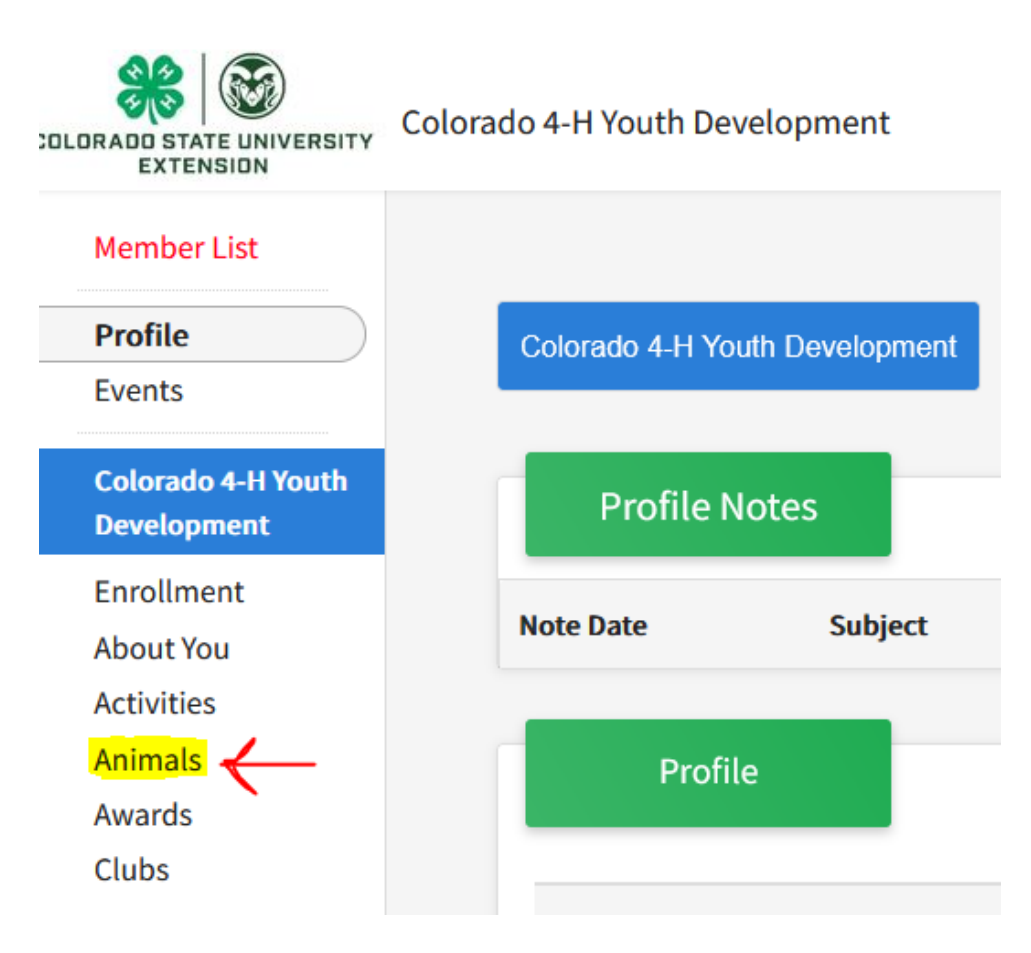

- 4. Select the blue "Add an Animal" button.
- 5. From here you will be able to start the process of adding your pig.

Youth *must* enter:

- Animal Name
  - <u>Producers</u>: Produced animal should be "Producer: Name". Sow should be "Sow: Name"
- Breed
- Defining Colors and Markings
- Ear notches (right ear- left ear)
- Gender
- Tag: If your pig does not have a tag, please enter the animal's name or ear notches

Photo Section:

- Photo 1: Animal Alone
- **Photo 2:** Youth with the Animal
- **Photo 3:** Left ear (notches must be visible)
- **Photo 4:** Right ear (notches must be visible)
- **Registration Papers:** Leave this section blank unless your animal is registered (breed registration is required to guarantee a spot in specific breed class at fair)
- **County Use Form:** If you are showing in the producer class, upload your producer declaration form here.
  - Don't forget: Producers must upload the mother of this animal separately under Breeding. Make sure the word "producer" or "Mother" is in that animal's name or tag section.
  - Producer Market form: <u>https://garfield.extension.colostate.edu/wp-content/uploads/sites/43/2022/01/2022-PRODUCER-MARKET-ANIMAL-DECLARATION-FORM.pdf</u>
  - Producer Breeding form: <u>https://garfield.extension.colostate.edu/wp-</u> <u>content/uploads/sites/43/2021/12/2022-PRODUCER-BREEDING-</u> <u>ANIMAL-DECLARATION-FORM.pdf</u>
- Lease or Ownership Form: Proof of Ownership. Upload your bill of sale or other proof showing that the YOUTH owns this animal.

- Ask your breeder to include the ear notches for each animal on the bill of sale.
- If you raised this animal yourself (did not purchase from someone else): Please upload your sow record showing the birth/history of this animal. Sow Record:

https://co4h.colostate.edu/projects/other/SowRecord.pdf

• Additional Image: Leave Blank or use to highlight any identifying markings on your animal.

Supplements and record forms can be found at: <a href="https://co4h.colostate.edu/program-areas/animals/">https://co4h.colostate.edu/program-areas/animals/</a>

Producer forms and resources can be found at: https://garfield.extension.colostate.edu/programs/4-h/